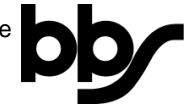

## <u>Moodle – Kommunikation mit Lehrkräften und Mitschülern per</u> <u>Mitteilung</u>

## Hinweis:

Mitteilungen können nur an Personen gesendet werden, die in einem Ihrer Kurse eingeschrieben sind.

- 1. Öffnen Sie die Adresse <u>https://moodle.nibis.de/bbs\_osb</u> im Browser oder wählen Sie auf der Webseite der BBS Brinkstraße "Moodle Login" aus.
- 2. Melden Sie sich mit Ihren Benutzerdaten an (Anmeldename und Kennwort):

| Berufsbildende Schulen                                              | europaschule<br>In Medersachsen<br>Osnabrück Brinkstraße  |
|---------------------------------------------------------------------|-----------------------------------------------------------|
| Anmeldename<br>Kennwort<br>Anmelde <del>namen merken</del><br>Login | Kennwort vergessen?<br>Cookies müssen aktiviert sein! 🕢   |
|                                                                     | -                                                         |
| Berufsbildende Schulen                                              | europaschule<br>IN NIEDERSACHSEN<br>Osnabrück Brinkstraße |
| testschueler3  Anmeldenamen merken  Login                           | Kennwort vergessen?<br>Cookies müssen aktiviert sein!     |

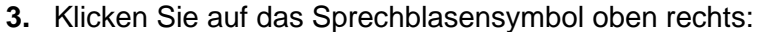

| BBS Brinkstraße Meine Kurse • | Links • Deutsch (de) • | Test Schüler3                          |
|-------------------------------|------------------------|----------------------------------------|
| Test Schüler3                 |                        | bb<br>Diese Seite bearbeiten           |
|                               | Dashboard Kalender     | Meine Kurse<br>Testkurs1<br>Alle Kurse |

**4.** Geben Sie in das Feld "Suchen" den Namen der Person ein, der Sie eine Mitteilung schreiben möchten und klicken Sie auf :

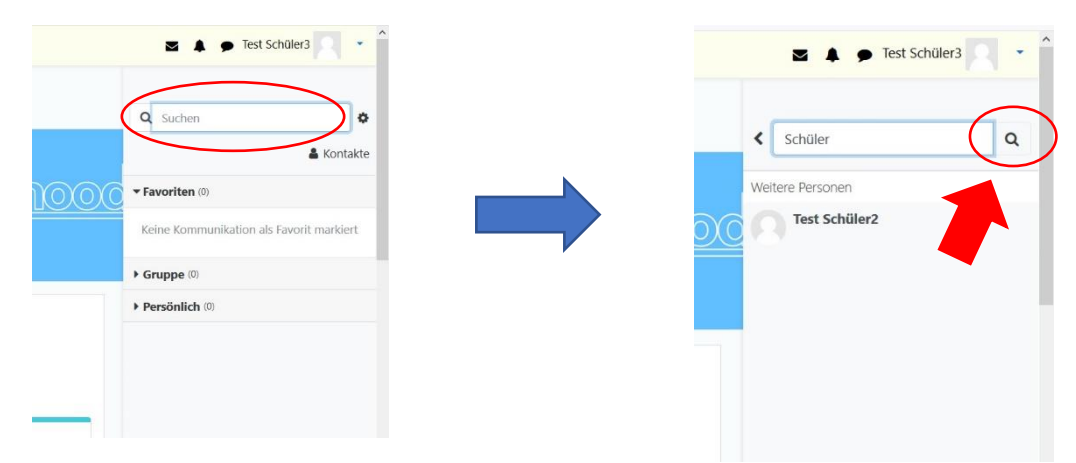

5. Wählen Sie die Person, an die Sie eine Mitteilung schreiben möchten, aus, indem Sie Ihren Namen anklicken:

| 🛛 🌲 🗭 Test Schüler3               | • | ^ |
|-----------------------------------|---|---|
| <ul> <li>✔ Schüler</li> </ul>     | Q |   |
| Weiters Dersonen<br>Test Schüler2 | > |   |
|                                   |   |   |

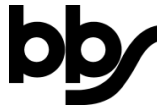

6. Schreiben Sie nun Ihre Mitteilung in das Feld unten rechts:

| bb <u>Thooc</u>      |                                      |
|----------------------|--------------------------------------|
|                      |                                      |
| Mitteilung schreiben | _                                    |
|                      | bb FINOOC<br>bb Mitteilung schreiben |

7. Senden Sie Ihre Mittelung, indem Sie 🚀 anklicken:

| BBS Brinkstraße Meine Kurse • Links • Deutsch (de) • | 🛛 🌲 🍺 Test Schüler3 |
|------------------------------------------------------|---------------------|
|                                                      | < n Test Schüler2   |
| Test Schüler3                                        | bb Thood            |
| Dashboard Kalender Alle Kurse                        |                     |
| Zuletzt besuchte Kurse                               |                     |
| ve strandis                                          | Hallo!              |
| Testkurs1                                            |                     |

## Hinweis:

Wenn Sie von der Lehrkraft einer **Gruppe** zugeordnet sind, können Sie auch an die **gesamte Gruppe** eine **Mitteilung schreiben**. Hierzu wählen Sie im Mitteilungsfenster die entsprechende Gruppe durch Anklicken aus (hier: **Klassen-Chat Testkurs1**).

Bitte bedenken Sie beim Verfassen Ihrer Mitteilung, dass dann nicht nur eine einzelne Person die Mitteilung erhält, sondern **alle Mitglieder dieser Gruppe**.

|    | Q Suchen                                | 0          |
|----|-----------------------------------------|------------|
| nn |                                         | 🛔 Kontakte |
|    | Favoriten (0)                           | _          |
|    | Crumps (1)                              |            |
|    | Gruppe (1)                              |            |
|    |                                         | 12:55      |
| (  | Klassen-Chat                            |            |
|    | B Klassen-Chat<br>Testkurs1             | >          |
|    | Klassen-Chat<br>Testkurs1<br>Sie: Hallo | ,          |